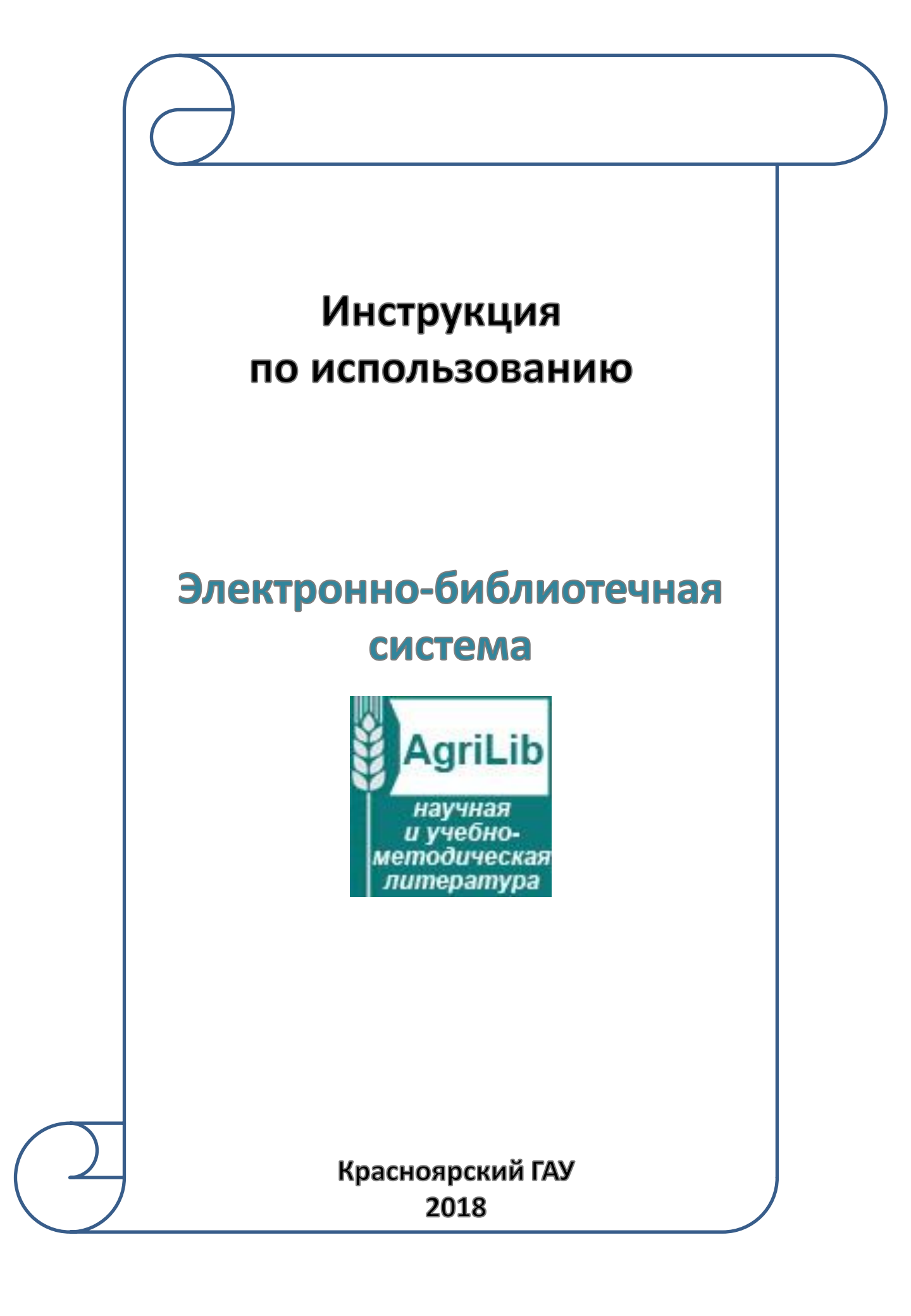

# Содержание:

| Регистраци        | я в ЭБС      |                                         | ••••••            | 3            |
|-------------------|--------------|-----------------------------------------|-------------------|--------------|
| Вход/Автор        | изация       | ••••••                                  | ••••••••••••••••• | 6            |
| Поиск<br>заглавию | ПО           | КЛЮЧЕВЫМ                                | словам,           | автору,<br>7 |
| Поиск по те       | ематическому | каталогу                                | •••••             | 9            |
| Работа с кн       | игами        | ••••••••••••••••••••••••••••••••••••••• |                   | 10           |

# Регистрация в ЭБС «AgriLib»

### 1. Зайдите в ЭБС «AgriLib» с любого компьютера

### 2. Нажмите кнопку «Регистрация»

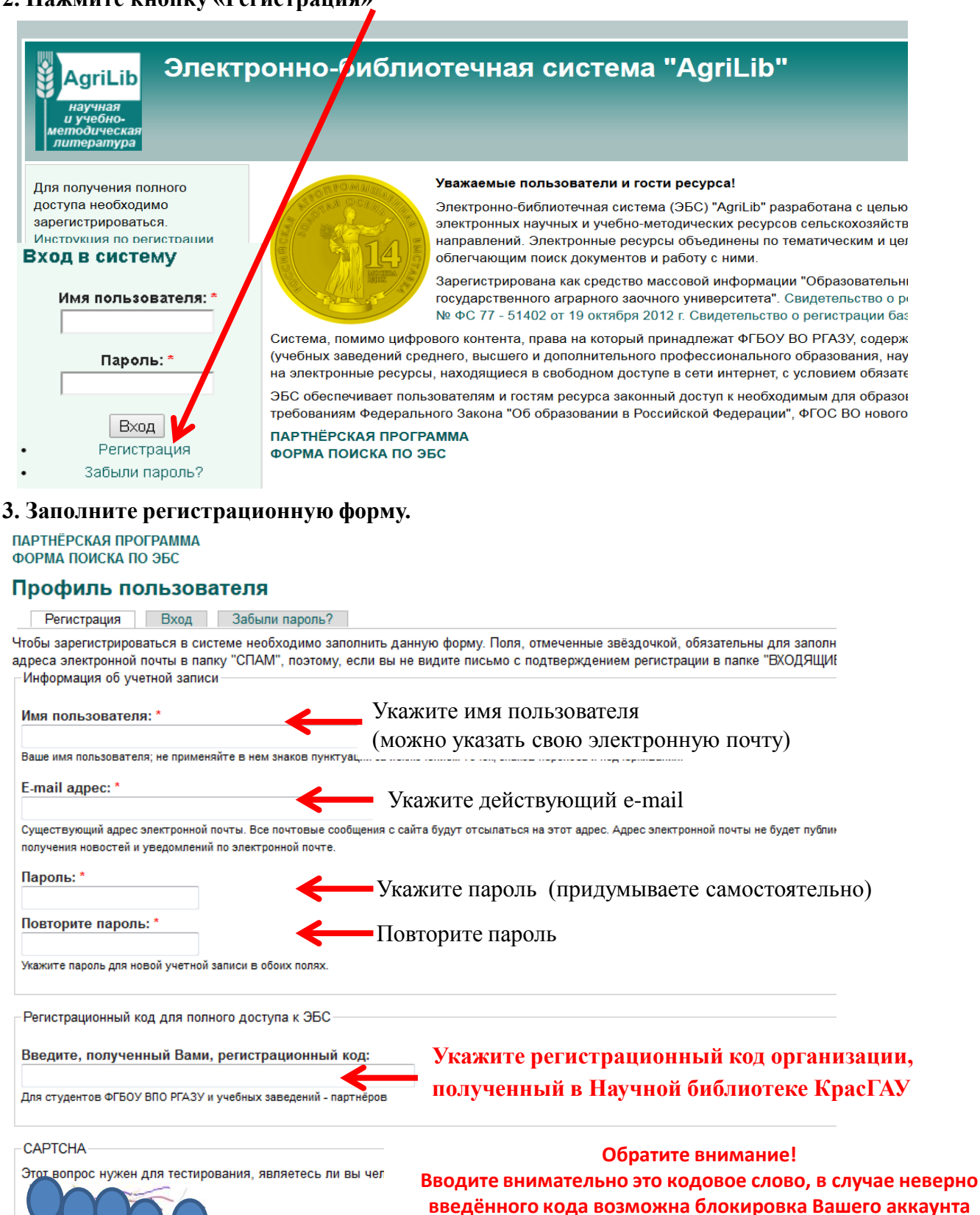

Введите символы с картинки

Регистрация

Введите символы с картинки:

Enter the characters shown in the image

### 4. Нажмите кнопку «Регистрация»

# 5. Появится сообщение о том, что Вам на почту отправлено сообщение с дальнейшими инструкциями по активации учётной записи

| Элект<br>научная<br>и учебно-<br>методическая<br>литература                                     | ронно-библиотечная система "AgriLib"                                                                                                    |
|-------------------------------------------------------------------------------------------------|----------------------------------------------------------------------------------------------------|
| Для получения полного<br>доступа необходимо<br>зарегистрироваться.<br>Инструкция по регистрации | Уважаемые пользователи и гости ресурса!                                                                                                    |
|                                                                                                 | Электронно-библиотечная система (ЭБС) "AgriLib" разработана с целью объединения на единой платформе элек<br>смежных направлений. Электронные ресурсы объединены по тематическим и целевым признакам. ЭБС снабже      |
|                                                                                                 | Зарегистрирована как средство массовой информации "Образовательный интернет-портал Российского государс<br>информации Эл № ФС 77 - 51402 от 19 октября 2012 г. Свидетельство о регистрации базы данных № 2014620472  |
| Вход в систему                                                                                  | Система, помимо цифрового контента, права на который принадлежат ФГБОУ ВО РГАЗУ, содержит материалы ор<br>образования, научных организаций), а так же описания и ссылки на электронные ресурсы, находящиеся в свобод |
| Имя пользователя: *                                                                             | ЭБС обеспечивает пользователям и гостям ресурса законный доступ к необходимым для образовательного проц<br>Федерации", ФГОС ВО нового поколения.                                                                     |
| Пароль: *                                                                                       | ΠΑΡΤΗЁΡCΚΑЯ ΠΡΟΓΡΑΜΜΑ<br>ΦΟΡΜΑ ΠΟИCΚΑ ΠΟ ЭБС                                                                                                    |
| Вход                                                                                            | Троверьте свою электронную почту! Вам было отправлено сообщение с дальнейшими инструкциями по активации учётной записи.                                                                                              |
| • Регистрация                                                                                   | Микробиоценоза анатомических структур толстого отдела кишечника ягнят романовской                                                                                                    |
| • Забыли пароль?                                                                                | Усачев ИИ, Каничева ИВ, Поляков ВФ. 2016. Микробиоценоза анатомических структур толстого отдела кишечника ягнят романовской п                                                                                        |
| Навигация                                                                                       | Google Академия                                                                                                    |

## 6. На e-mail указанный при регистрации придёт письмо с ссылкой для подтверждение

| 📩 📩 ebs | Учетные данные пользователя | на сайте Электронно-библиотечная система "AgriLib" |
|---------|-----------------------------|----------------------------------------------------|
|         |                             |                                                    |

### 7. В своём почтовом ящике откройте письмо от ebs

| Учетные данные пользователя на сайте Электронно-библиотечная система "AgriLib"                                         |                  |  |   |
|----------------------------------------------------------------------------------------------------|------------------|--|---|
| OT ebs@rgazu.ru                                                                                                    |                  |  |   |
| Кому selezneva@rambler.ua                                                                                              | 19 января, 11:42 |  | 6 |
| selezneva@rambler.ua,                                                                                                  |                  |  |   |
| Благодарим вас за регистрацию на сайте                                                                                 |                  |  |   |
| Электронно-библиотечная система "AgriLib".                                                                             |                  |  |   |
| Теперь вы можете войти и подтвердить свой                                                                              |                  |  |   |
| аккаунт, нажав на эту ссылку или                                                                                       |                  |  |   |
| скопировать и вставить её в адресную                                                                                   |                  |  |   |
| строку браузера:                                                                                                    |                  |  |   |
| http://ebs.rgazu.ru/index.php?q=user/registrationpassword/17946/1516336866/Xn5Vx96VErP5exKNWyPciVEW6XV6Lu3RuvQoXFahYKg |                  |  |   |
| Эта ссылка может быть использована только 7                                                                            |                  |  |   |
| один раз. Вы сможете войти в систему                                                                                   |                  |  |   |
| http://ebs.rgazu.ru/index.php?q=user используя:                                                                        |                  |  |   |
|                                                                                                    |                  |  |   |
| логин: selezneva@rambler.ua                                                                                            |                  |  |   |
| пароль: Your password                                                                                                  |                  |  |   |
|                                                                                                    |                  |  |   |
| – Электронно-библиотечная система "AgriLib"                                                                            |                  |  |   |
| уитдоирс огбоу впо ргазу                                                                                               |                  |  |   |
|                                                                                                    |                  |  |   |
| Ответить Ответить всем Переслать                                                                                       |                  |  |   |
|                                                                                                    |                  |  |   |
| ьыстрыи ответ                                                                                                    |                  |  |   |
|                                                                                                    |                  |  |   |
|                                                                                                    |                  |  | Ŷ |
|                                                                                                    |                  |  |   |

## 8. Нажмите на ссылку в письме

К сожалению, некоторые почтовые сервисы могут принять письмо о подтверждении регистрации за спам. Если письмо не дошло, пожалуйста, свяжитесь с отделом технической поддержки по адресу: <u>ebs@rgazu.ru</u>

# 10. Далее совершается переход на Ваш аккаунт, и будет сообщение, что Вы использовали одноразовую ссылку для подтверждения регистрании

| АдгіLів Электр<br>научная<br>изчебно-<br>методическая<br>литература                         | онно-библиотечная система "AgriLib"                                                                                                    |
|---------------------------------------------------------------------------------------------|----------------------------------------------------------------------------------------------------|
| <ul> <li>Библиография</li> <li>Мой акхаунт</li> <li>Выйти</li> </ul>                        | ПАРТНЁРСКАЯ ПРОГРАММА<br>ФОРМА ПОИСКА ПО ЭБС<br>Просмотр Редактировать Регистрационный код                                                                                                    |
| Право<br>Информационные<br>технологии<br>Инженерия                                          | Вы только что использовали одноразовую ссылку для подтверждения регистрации. Ваша учетная запись активна. Если у вас есть регистрационный код, введите его во вкладке "Регистрационный код" (раздел "Мой<br>аккаунт")<br>История |
| Ипжелерия<br>Экономика<br>матемалика Витеринария<br>Физика Биология<br>Сельское и<br>лесное | Время участия<br>2 мин. 47 сек.<br>> Правообладатель                                                                                                    |

# 11. НЕОБХОДИМО ПЕРЕЙТИ НА ВКЛАДКУ «Регистрационный код»

| АдгіLіb<br>научная<br>и учебно-<br>методическая<br>литература                                                                                           | оонно-библиотечная система 'AgriLib''                                                                                                    |
|----------------------------------------------------------------------------------------------------|----------------------------------------------------------------------------------------------------|
| <ul><li>Околнография</li><li>Мой аккаунт</li><li>Выйти</li></ul>                                                                                        | партнёрская программа<br>форма поиска по эбс<br>Мой аккаунт<br>Просмотр Редактировать Регистрационный код                                      |
| Физика Биология Химия<br>Информационные<br>технологий<br>математика Право<br>Сельское и<br>лесное<br>хозяйство<br>Ветеринария<br>Инженерия<br>Экономика | Введите, полученный Вами, регистрационный код:<br>Для студентов ФГБОУ ВПО РГАЗ учебных заведений - партнёров<br>Отправить<br>• Правообладатель |

И ВТОРОЙ РАЗ ВВЕСТИ кодовое слово, полученное в Научной библиотеке КрасГАУ,

после чего нажать кнопку «Отправить»

## 12. Прийдёт сообщение об успешном использовании регистрационного кода

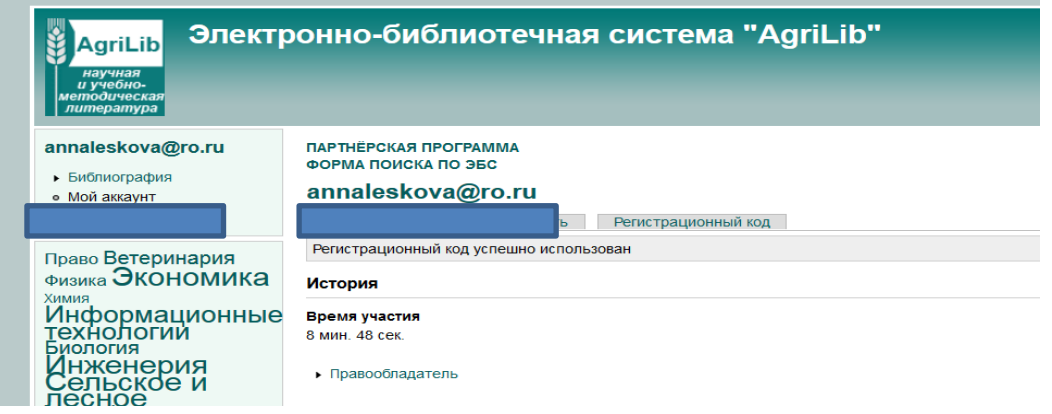

# 13. Регистрация завершена! Запомните свой логин (имя пользователя ) и пароль для входа в ЭБС

## Вход/Авторизация

## 1. Зайдите в ЭБС «AgriLib» <u>http://ebs.rgazu.ru/</u>

2. Введите своё имя пользователя и пароль, указанные при регистрации

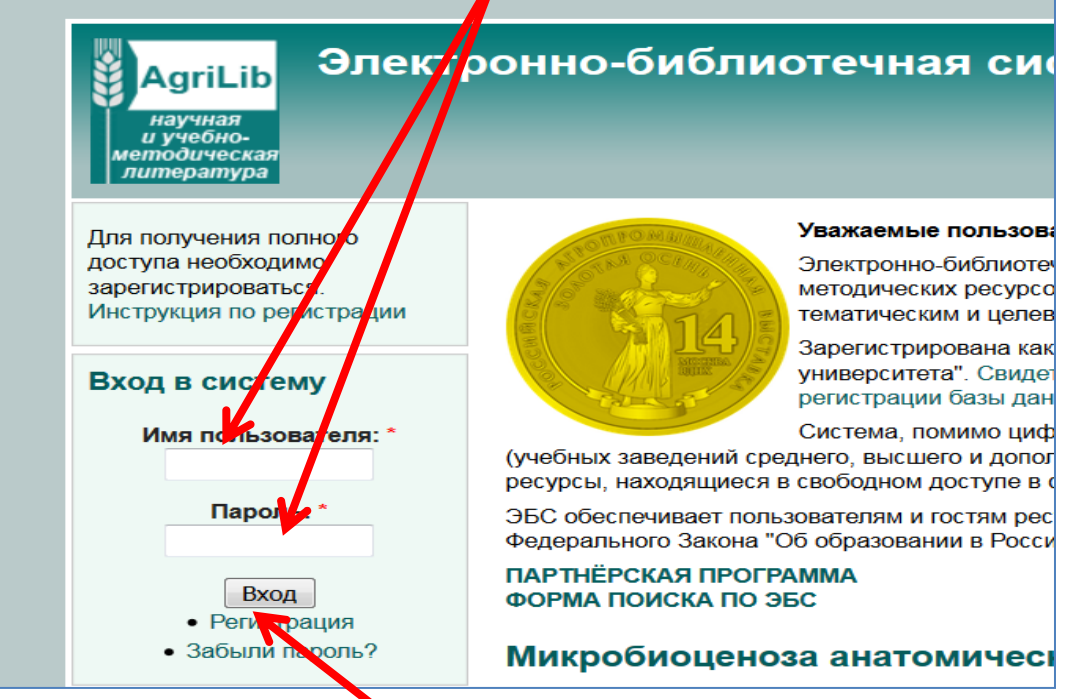

- 3. Нажмите кнопку «Войти»
- 4. Должны отражаться Ваши данные

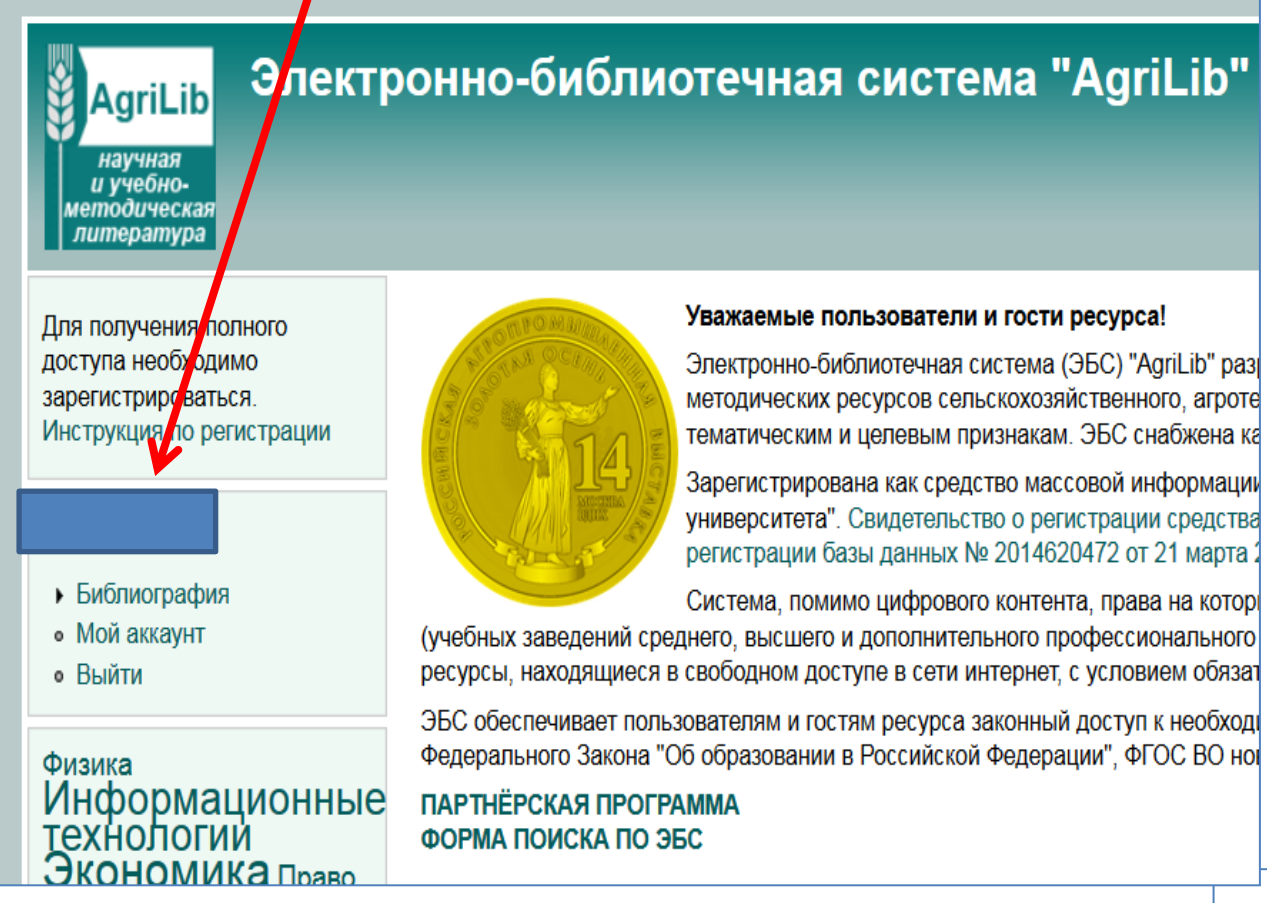

Поиск изданий по ключевым словам, автору, заглавию

# 1. Нажмите кнопку «Форма поиска по ЭБС»

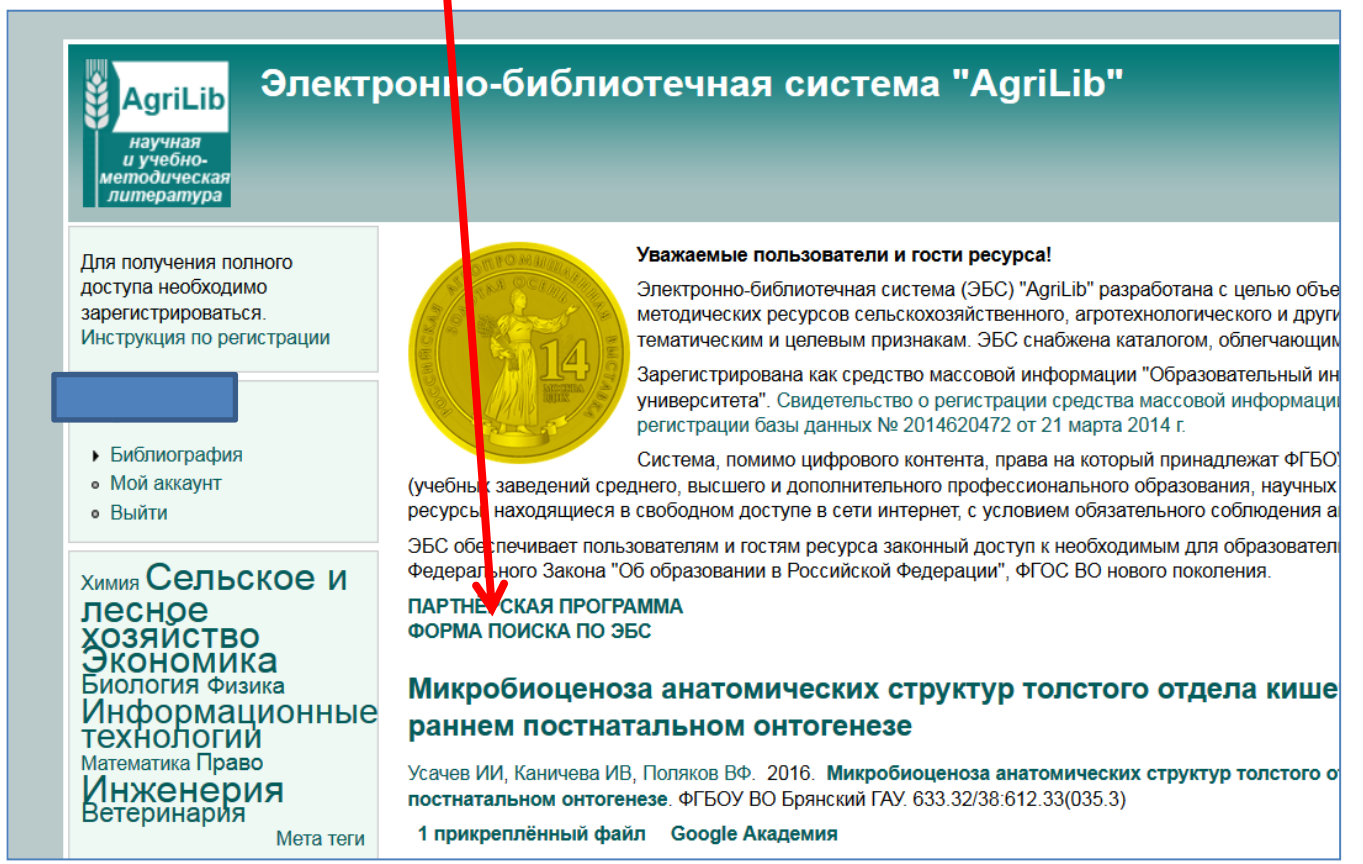

## 2. Введите ключевой слово, либо автора, либо заглавие книги в строку поиска.

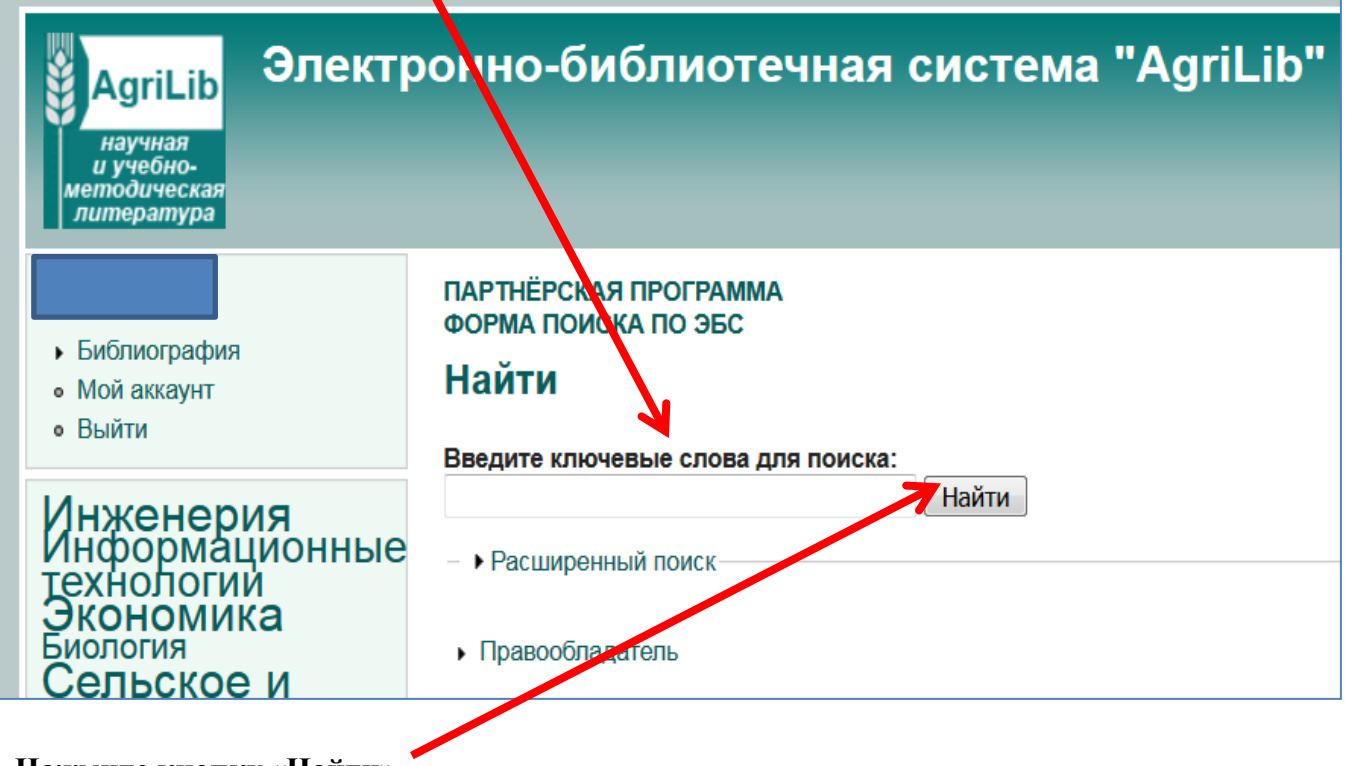

3. Нажмите кнопку «Найти»

#### 4. Появится результат поиска

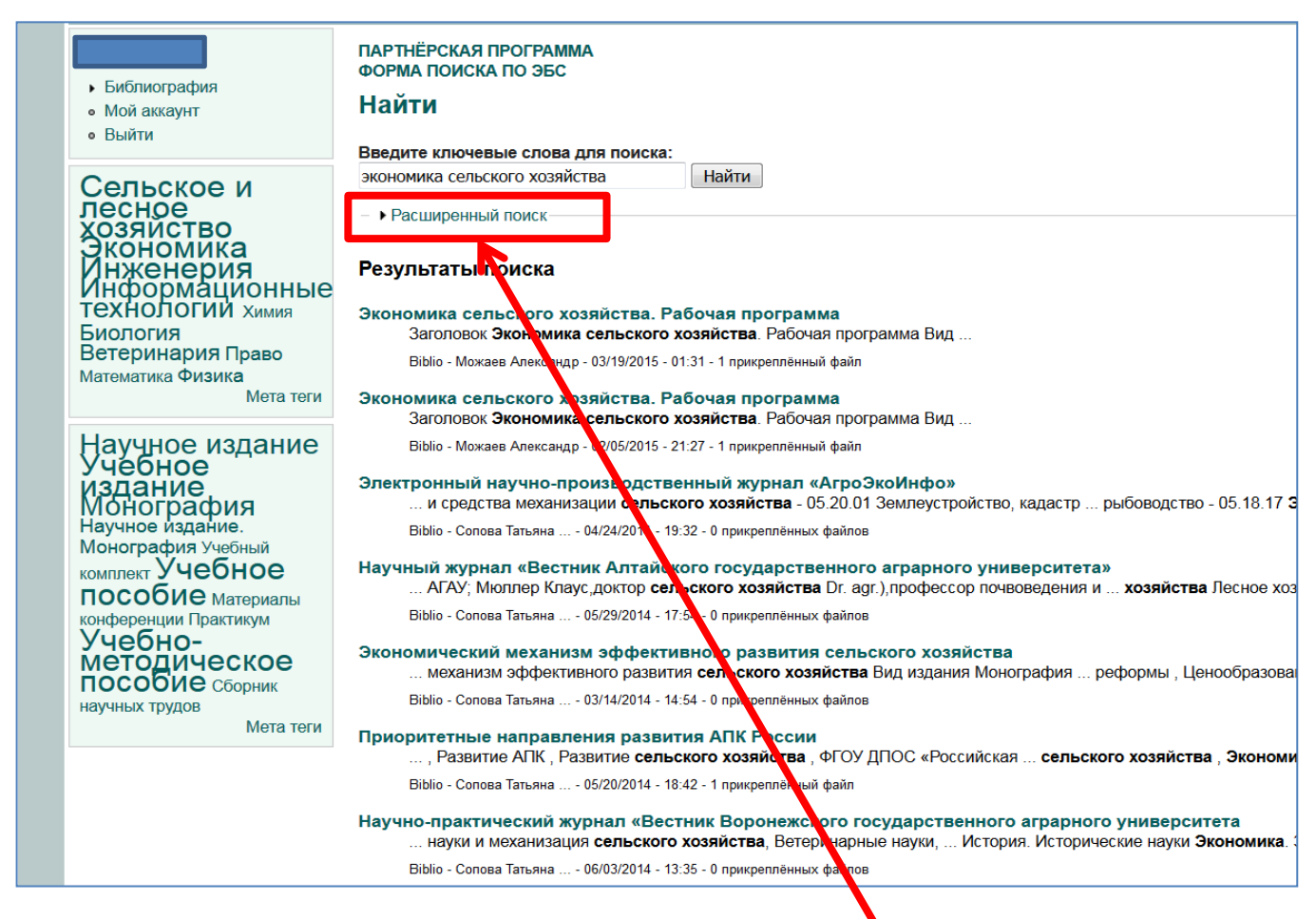

5. Через расширенный поиск можно отфильтровать тип издания (монография, учебное пособие) или направление подготовки. Нажмите на вкладку «Расширенный поиск»

#### 6. Внесите или отметьте пункты, которые Вы хотели бы уточнить

| литература                                                                                                    |                                                                                                    |
|----------------------------------------------------------------------------------------------------|----------------------------------------------------------------------------------------------------|
| <ul> <li>Библиография</li> <li>Мой аккаунт</li> <li>Выйти</li> </ul>                                                                                                    | ПАРТНЁРСКАЯ ПРОГРАММА<br>ФОРМА ПОИСКА ПО ЭБС<br>Найти<br>Введите ключевые слова для поиска:                                                                                                    |
| химия Ветеринария<br>Инженерия<br>Биология Право<br>Математика<br>Экономика<br>Сельское и<br>лесное<br>хозяйство<br>Информационные<br>Технологий Физика<br>Мата теги                                                                                                    | экономика сельского хозяйства category: Найти                                                                                                    |
| Практикум<br>Монография<br>Научное издание.<br>Монография<br>Учебное<br>издание<br>Учебно-<br>Методическое<br>Сборник<br>научных трудов Материалы<br>конференции Учебный<br>комплект Научное<br>издание<br>Учебное<br>Издание<br>Учебное<br>Издание<br>Учебное<br>Издание<br>Учебное<br>Издание<br>Учебное<br>Издание | Только в категории(-ях):<br>Направления подготовки<br>Агрономия<br>Ветеринария<br>Прикладная информатика<br>Продукты питания животного происхождения<br>Торговое дело<br>Менеджмент<br>Государственное и муниципальное управление<br>Агрохимия и агропочвоведение<br>Садоводство<br>Только по типу(-ам):<br>Вiblio<br>Подшивка<br>Страница<br>Расширенный поиск |
|                                                                                                    | Результаты поиска                                                                                                    |

#### Поиск по тематическому каталогу

### 1. Нажмите на вкладку «Тематический каталог»

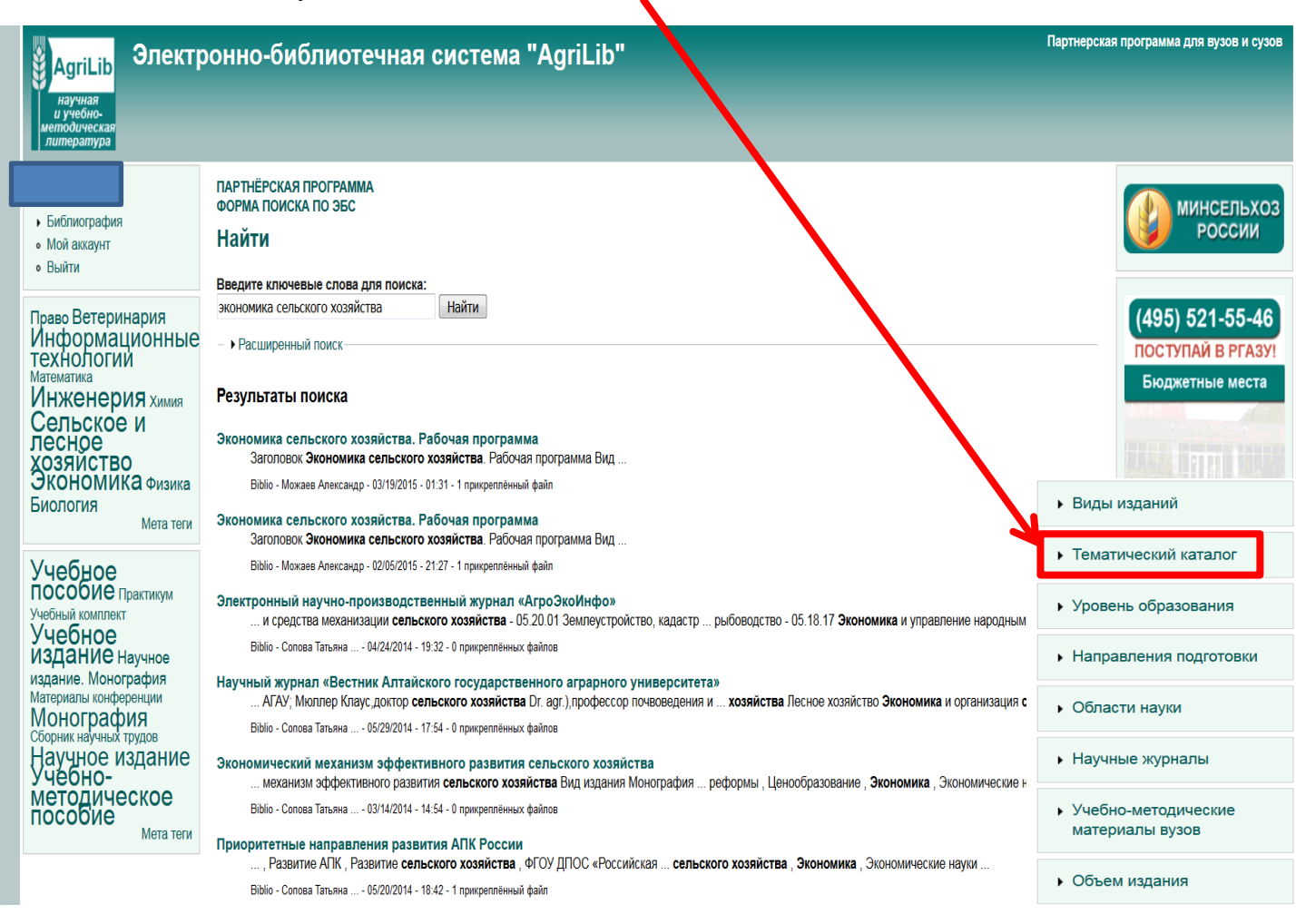

### 2. Раскроется каталог, где Вы можете выбрать интересующую Вас категорию

- Тематический каталог
  - Тематический каталог
  - Архитектура и
  - строительство
  - Математика
  - Политология
  - Приборостроение
  - Статистика
  - Экология
  - Экономика
  - Философия
  - Физика
  - Право
  - Социология
  - Химия
  - История
  - Религия
  - Биология
  - Психология
  - Русский язык
  - Медицина
  - Педагогика
  - Иностранные языки
  - Литература Информационные
  - технологии • Культура и искусство
  - Инженерия
  - Ветеринария
  - Сельское и лесное хозяйство
  - Физкультура и спорт

## Работа с книгами

# 1. Нажмите на интересующее Вас издание

|                                                                                         |                                                                                                    | _  |
|-----------------------------------------------------------------------------------------|----------------------------------------------------------------------------------------------------|----|
| <ul><li>Библиография</li><li>Мой аккаунт</li><li>Выйти</li></ul>                        | ПАРТНЁРСКАЯ ПРОГРАММА<br>ФОРМА ПОИСКА ПО ЭБС<br>Социология<br>История социологии. Приспадная социология. Структура общества. Социальные ценности и процессы                                                                                                    |    |
| Сельское и<br>лесное<br>хозяйство Физика<br>Информационные<br>технологий<br>Ветеринария | Социология. Методические указания<br>Учебно-методическое пособие Агроинженерия Общественные науки Книга Социология Бакалавриат ФБГОУ ВО Смоленская ГСХА<br>выполнению самостоятельной работы по дисциплине<br>Сержантова АА. 2016. Социология. Методические указания. ФБГОУ ВО Смоленская ГСХА. 316<br>1 прикреплённый файл Google Академия | Me |

2. Откроется информация о книге и ссылка на полный текст. Нажмите на кнопку «Читать .....»

|                                                                                                    | ПАРТНЁРСКАЯ П<br>ФОРМА ПОИСКА          | РОГРАММА<br>ПО ЭБС                                                                                                    |
|----------------------------------------------------------------------------------------------------|----------------------------------------|----------------------------------------------------------------------------------------------------|
| <ul> <li>Биолиография</li> <li>Мой аккаунт</li> </ul>                                                 | Культурол                              | огия                                                                                                    |
| • Выйти                                                                                               | Учебное издани                         | е Учебное пособие Государственное и муниципальное управление Общественные науки Книга Социология Бакалавр                                                                                                    |
|                                                                                                    | Заголовок                              | Культурология                                                                                                    |
| ИНЖЕНЕРИЯ Право<br>Математика Физика<br>Биология<br>Информационные<br>технопогии                      | Вид издания                            | Учебное пособие                                                                                                    |
|                                                                                                    | Авторы                                 | Хоменко ТВ, Колосова НН, Пойда ЕЕ                                                                                                    |
|                                                                                                    | Издательство                           | Донской ГАУ                                                                                                    |
| Сельское и лесное                                                                                     | Количество<br>страниц                  | 168                                                                                                    |
| ХОЗЯИСТВО<br>Ветеринария                                                                              | Год издания                            | 2011                                                                                                    |
| Экономика химия                                                                                       | удк                                    | 008.001.1(075.8)                                                                                                    |
| Мета теги                                                                                             | ББК                                    | 71.0я75                                                                                                    |
| Учебно-                                                                                               | Место издания                          | пос. Персиановский                                                                                                    |
| Учебно-<br>методическое<br>пособие<br>Учебное<br>учебное<br>издание сборит                            | Аннотация                              | В учебном пособии изложени основные темы и категории<br>культурологии в соответствии с ГОСами. Пособие предназначено для<br>подготовки студентов исеминарским занятиям и экзаменам по<br>культурологии, всеминтересующимся проблемами теории и истории<br>культуры.                                                                                                    |
| научных трудов Научное<br>издание. Монография                                                         | Ключевые слова                         | Бакалавриан Государственное и муниципальное управление, Книга, культура, Јичность, Общественные науки, Об<br>Учебное, адание, Учебное пособие, ФГБОУ ВПО ДГАУ, Человек                                                                                                    |
| Научное издание                                                                                       | Вложение                               | Размер                                                                                                    |
| Учебный комплект Практикум                                                                            | ЧИТАТЬ УЧЕБНО                          | Е ПОСОБИЕ.pdf 1.38 МБ                                                                                                    |
| Материалы конференции Мета теги                                                                       | Google Академи                         | я                                                                                                    |
|                                                                                                    | <ul> <li>Правообладате</li> </ul>      |                                                                                                    |
|                                                                                                    | ПАРТНЁРСКАЯ ПРО<br>ФОРМА ПОИСКА ПО     | DEC DEC                                                                                                    |
| <ul> <li>Библиография</li> <li>Мой аккаунт</li> </ul>                                                 | Судебная ве                            | етеринарно-санитарная экспертиза.                                                                                                    |
| • Выйти                                                                                               | Учебное издание                        | Учебное пособие Ветеринария Общественные науки Сельскохозяйственные на ки Книга Право Ветеринария Бакалавриат Кол                                                                                                    |
| Сельское и                                                                                            | Заголовок Су                           | дебная ветеринарно-санитарная экспертиза.                                                                                                    |
| лесное                                                                                                | Вид издания Уч                         | ебное пособие                                                                                                    |
| Хозяиство                                                                                             | Авторы Ку                              | наков АА, Забашта АГ, Серегин ИГ, Таланов ГА                                                                                                    |
| технологии химия                                                                                      | Издательство Ко                        | лосС                                                                                                    |
| Право Экономика<br>Физика Математика                                                                  | Количество 400 страниц                 | 0                                                                                                    |
| Биология                                                                                              | Год издания 20                         | 07                                                                                                    |
| ИНЖЕНЕРИЯ<br>Ветеринария<br>Мета теги                                                                 | ISBN 97                                | 8-5-9532-0355-5                                                                                                    |
|                                                                                                    | Место издания Мо                       | DCKBA                                                                                                    |
| Практикум Учебный комплект<br>Монография<br>Научное издание.<br>Монография Научное<br>издание сборник | Пр<br>суд<br>Аннотация фи<br>«В<br>при | едставлены материалы по судебной ветеринарии, ветеринарно-сани арной экспертизе животных, мяса и мясопродуктов, а также<br>дебно-ветеринарной токсикологии. Приведены последние документи Министерства юстиции РФ, Федеральной службы по ветерин<br>посанитарному надзору МСХ. Для студентов вузов, обучающихся п направлению «Ветеринарно-санитарная экспертиза» по спец<br>етеринарно-санитарная экспертиза», «Стандартизация и сертифи ация», «Технология мяса и мясных продуктов», «Технология мяса<br>одуктов», «Технология рыбы и рыбных продуктов», а также для сг шателей ФПК, ветеринарных и технологических специалистов. |
|                                                                                                    |                                        | >, молоко, мястиясопродукты, Общественные науки, право, рыба, Сельскохозя<br>итосанитарны, надзор                                                                                                    |

Документы открываются в формате PDF или осуществляется переход на внешнюю ссылку

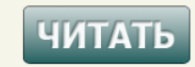

# Скачивание книги

- + 100%

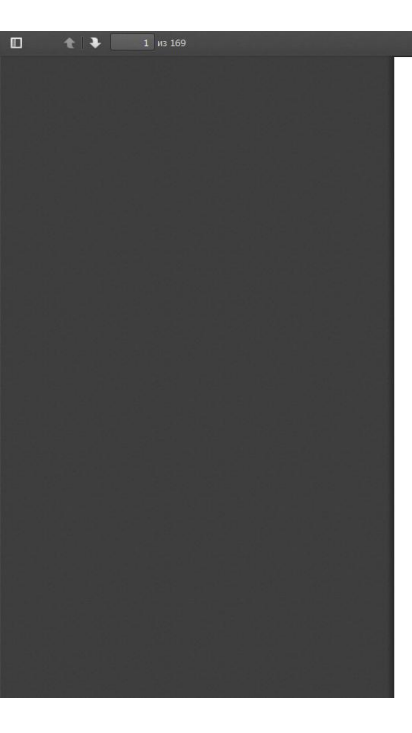

МИНИСТЕРСТВО СЕЛЬСКОГО ХОЗЯЙСТВА РОССИЙСКОЙ ФЕДЕРАЦИИ

ДЕПАРТАМЕНТ НАУЧНО-ТЕХНОЛОГИЧЕСКОЙ ПОЛИТИКИ И ОБРАЗОВАНИЯ

ДОНСКОЙ ГОСУДАРСТВЕННЫЙ АГРАРНЫЙ УНИВЕРСИТЕТ

# культурология

КУРС ЛЕКЦИЙ

D